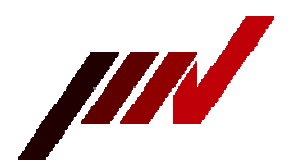

## IMV CORPORATION

# [SD logger4] How to use ESDHost SD logger configuration and update —

February 12, 2019

#### ■■At the beginning■■

In addition to the DIP switch settings, the SD logger can be connected to a PC with a serial cable

to change the settings (configuration).

It is also possible to update internal programs.

This manual describes those methods.

The procedure for changing or updating the settings is as follows.

- 1. Prepare the SD logger setting / update host (ESDHost\_en.exe) (PC software) (software can be downloaded from our website).
- 2. Connect the logger and the serial port of the PC with a cross cable.
- If you do not have a serial port, use a USB serial adapter.
- 3. Set the logger's DIP switch and enter configuration mode or update mode.
- 4. Remove the card from the logger and turn it on.
- 5. Start the setting / update host (ESDHost\_en.exe) and execute it.

#### ■■Setting items■■

The items that can be changed are as follows.

| Item         | Selection                                          |  |  |  |
|--------------|----------------------------------------------------|--|--|--|
| Function     | Script version                                     |  |  |  |
| Function     | Command version                                    |  |  |  |
| Data hit 💥 1 | 8(bit)                                             |  |  |  |
|              | 7[bit]                                             |  |  |  |
| Stop hit X1  | 1(bit)                                             |  |  |  |
| Stop bit %1  | 2[bit]                                             |  |  |  |
|              | 300[bps]                                           |  |  |  |
|              | 1,200[bps]                                         |  |  |  |
|              | 2,400[bps]                                         |  |  |  |
|              | 4,800[bps]                                         |  |  |  |
| Bit rate 💥2  | 9,600[bps]                                         |  |  |  |
|              | 19,200[bps]                                        |  |  |  |
|              | 38,400[bps]                                        |  |  |  |
|              | 57,600[bps]                                        |  |  |  |
|              | 115,200[bps]                                       |  |  |  |
| El           | Do not use RTS flow control (DISABLE) <sub>o</sub> |  |  |  |
| Flow control | Perform RTS flow control (ENABLE) $_{\circ}$       |  |  |  |
| Auto alaan   | Does not automatically clear communication errors. |  |  |  |
| Auto clear   | Automatically clears communication errors.         |  |  |  |

2: When all DIP switches 1 to 3 are ON

Connect the D-Sub 9-pin connector of the logger and the serial port connector of PC with a cross cable.

The minimum wiring required for a crossover cable is as follows.

Make sure that the outputs do not collide.

For the signal input / output of D-Sub9 pin of the logger, refer to the instruction manual.

A common cross cable probably available on the market can be used.

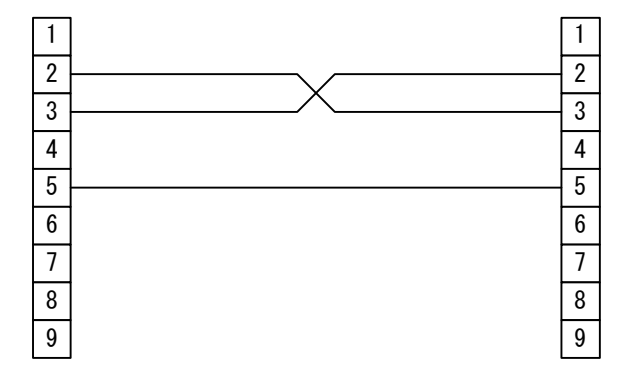

■Host for setting SD logger■■

Use the SD logger setting host shown below.

No special installation is required. Place the downloaded "ESDHost\_en.exe" in an appropriate folder and launch it by double-clicking.

To execute, ".NTE Framework 4.5" or later is required.

".NTE Framework 4.5" can be installed on Windows Vista or later, and is pre-installed on Windows 8 or later.

Host for setting SD logger ESDHost\_en.exe

■■Change settings (configuration)■■

Turn on the DIP switch 7 of the logger and enter the configuration mode. Make sure that no card is installed. <u>Does not enter configuration mode when card is installed</u>. The following settings are used for 9,600 bps, 8 data bits, no parity, and 1 stop bit.

| DIP switch |     |     |     |     |     |    |     |
|------------|-----|-----|-----|-----|-----|----|-----|
| 1          | 2   | 3   | 4   | 5   | 6   | 7  | 8   |
| OFF        | OFF | OFF | OFF | OFF | OFF | ON | OFF |

After connecting to the PC and setting the DIP switches, remove the card from the logger and turn on the power.

The logger will now be in configuration mode and the yellow LED (LED2) will flash rapidly.

Start the SD logger setting / update host (ESDHost\_en.exe) and change the settings according to the following procedure.

| O The set value is read from the logger.                                                   | The set value is written to the logger.                                    |
|--------------------------------------------------------------------------------------------|----------------------------------------------------------------------------|
|                                                                                            |                                                                            |
| ESDHost_en (1.04.2020.0403)                                                                | - 🗆 ×                                                                      |
| Function setting Update                                                                    |                                                                            |
| Function Script version 🗸                                                                  |                                                                            |
| Bit rate 9600 🗸 Valid when DIP sw                                                          | itches 1 to 3 are all ON                                                   |
| Data bits 8 - Valid when QIP sw                                                            | itch 6 is ON                                                               |
| Stop bits 1 Valid when DIR sw                                                              | itch 6 is ON                                                               |
| RTS Flow control                                                                           |                                                                            |
| Communication error automatic clear                                                        |                                                                            |
| _                                                                                          |                                                                            |
|                                                                                            |                                                                            |
| Model Basic version 🗸                                                                      | Reading(R) Writing(W)                                                      |
|                                                                                            |                                                                            |
| Progress                                                                                   |                                                                            |
| Progress Status                                                                            |                                                                            |
| Progress<br>Status<br>COM port COM3                                                        | Settings(S) Quit(Q)                                                        |
| Progress<br>Status<br>COM port COM3  Connection(C)                                         | Settings(S) Quit(Q)                                                        |
| Progress Status COM port COM3 Connection(C)                                                | Settings(S) Quit(Q)                                                        |
| Progress<br>Status<br>COM port COM3 Connection(C)<br>(2)Select a model. (4)Communication   | Settings(S) Quit(Q)                                                        |
| Progress<br>Status<br>COM port COM3 Connection(C)<br>②Select a model.<br>③Connect with com | Settings(S) Quit(Q)<br>ation settings can be changed.<br>amunication port. |

ISelection of communication port

Select the communication port to use from the pull-down menu. The communication port selection is remembered even when the program ends. While connected, the communication port cannot be changed.

@Select model

From the pull-down menu, select the one that corresponds to the target model. The model selection is remembered even if you exit the program. The model cannot be changed while connected.

③Communication port connection

Press the [Connect (C)] button and connect the communication port. If pressed during connection, the connection will be disconnected. It will be connected automatically when the program starts (if it can be connected). (4)Communication settings

Click the [Communication Setting (S)...] button to display the following dialog box. Make the settings related to the communication port.

Communication settings cannot be changed while connected.

The communication port selection is remembered even when the program ends.

| Communication settings |      | $\times$ |
|------------------------|------|----------|
| Bit rate               | 9600 | ~        |
| Parity                 | None | ~        |
| Data bits              | 8    | ~        |
| Stop bits              | One  | ~        |
|                        |      | OK       |
|                        |      | Cancel   |

**5**Reading setting values

Press the [Read (R)] button to read and display the set values from the logger.

While reading, the progress is displayed in the progress column. If "Normal" is displayed in the status column, the process is completed. If an error occurs, it will be displayed in the status column.

**6**Write setting value

Pressing the [Write (W)] button writes the displayed set value to the logger.

While writing, the progress is displayed in the progress column. If "Normal" is displayed in the status column, the process is completed. If an error occurs, it will be displayed in the status column.

OEnd of program

Turn off the logger, exit the dedicated software, and disconnect the cable. Return the logger DIP switch to its normal state. The settings you make take effect the next time you turn on the logger.

#### ∎∎Update∎∎

Turn on the DIP switches 7 and 8 of the logger to enter the update mode.

Make sure that no card is installed. Update mode will not be activated if a card is installed.

The following settings are used for 115,200 bps, 8 data bits, no parity, and 1 stop bit.

| DIP switches |     |    |     |     |     |    |    |
|--------------|-----|----|-----|-----|-----|----|----|
| 1            | 2   | 3  | 4   | 5   | 6   | 7  | 8  |
| OFF          | OFF | ON | OFF | OFF | OFF | ON | ON |

After connecting to the PC and setting the DIP switches, remove the card from the logger and turn on the power.

The logger is now in update mode and the red LED (LED3) will be flashing fast. Start the SD logger setting / update host (DTMChost.exe), and update according to the following procedure.

|                               | ⑤Update            | ④Loading update modules     |  |  |
|-------------------------------|--------------------|-----------------------------|--|--|
|                               |                    |                             |  |  |
| 🖳 ESDHost_en (1.04.2020.0403) |                    | - 🗆 X                       |  |  |
| Function setting Update       |                    |                             |  |  |
| File                          |                    | Open(O)                     |  |  |
|                               | Execution(E)       |                             |  |  |
|                               |                    |                             |  |  |
|                               |                    |                             |  |  |
|                               |                    |                             |  |  |
| Progress                      |                    |                             |  |  |
| Status                        |                    |                             |  |  |
| COM port COM3                 | Connection(C) Se   | ettings(S) Quit(Q)          |  |  |
|                               | ③Communicatio      | on settings can be changed. |  |  |
| /                             | ②Connect with comm | unication port.             |  |  |
| ①Select a communication port. |                    | ©The program ends           |  |  |

For ① to ③ and ⑥, see "Setting change (configuration)" (①, ③, ④, ⑦).

(4)Load update module

Load the downloaded update module (extension fu2) from the [Open (O)...] button.

5Update

Click the [Execute (E)] button to start writing. The update starts and the progress is displayed in the progress column. If "Normal" is displayed in the status column, the process is completed. If an error occurs, it will be displayed in the status column.

### ∎∎Other∎∎

The SD logger setting / updating host (ESDHost) can be used free of charge only for the purpose of changing / updating the settings of compatible models of our products. Please do not use it for other purposes.